## **Dear Newspaper Partner**

Thank you for your business!

Facebook changed requirements for using the Posts from your Advertisers' Business Facebook Pages and now requires an authorization from those Advertises to push their posts to your website.

We developed a tool for you to put your advertisers' email address into your admin site. That triggers an email with everything your advertiser needs to quickly authorize and keep their Facebook Posts flowing onto your website via your Friends2Follow App.

This tutorial provides the means for you to send a welcome email to anyone who has access to the Business Facebook Page for your advertiser so they can complete the authorization process on their own. We have also provided a tutorial on their process for you or them that will show all steps and assist with the authorization process.

We are terribly sorry you have to deal with these changes, but we are doing everything possible to make it as easy as possible. Please let us know if you need anything.

Sincerely, your Friends2Follow Team <a href="mailto:reinig@friends2follow.com">reinig@friends2follow.com</a> or 801-403-7966

### Login to your Friends2Follow Admin Site. yourURL.friends2follow.com

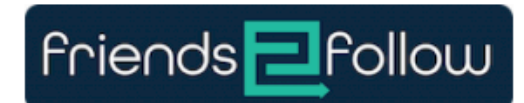

### Welcome

#### Username or Email \*

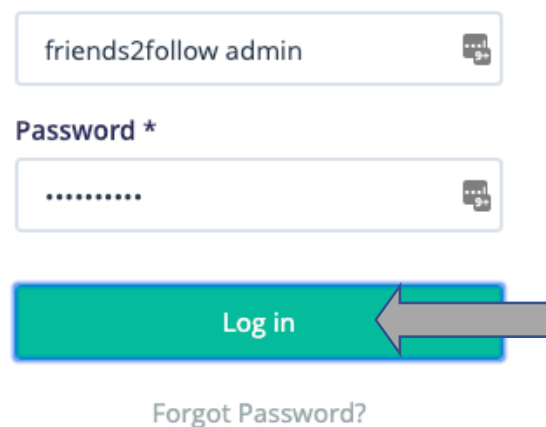

## STEP 2

Click on "Streams." If you <u>have</u> set an email address for the Stream, it will be labeled "Waiting," if you <u>have not</u>, it will be labeled "No Assigned User"

| Friends <mark>2</mark> Follou                                                                                                 | IJ Streams & Posts →                                                                                                    | Advertisers - Channels                                                                                                    | Leads - Reports -                                                                                  | Widgets                                                    | \$ -                                           | <b>*</b> -  |
|----------------------------------------------------------------------------------------------------|----------------------------------------------------------------------------------------------------|----------------------------------------------------------------------------------------------------|----------------------------------------------------------------------------------------------------|------------------------------------------------------------|------------------------------------------------|-------------|
| Streams                                                                                                    | & Posts 🛛                                                                                                    | Advertisers<br>Users<br>Add Account Stream • + Add                                                                                        | Hashtag Stream 🔸                                                                                   |                                                            |                                                |             |
|                                                                                                    | reams                                                                                                    |                                                                                                    |                                                                                                    |                                                            |                                                |             |
| The below F<br>comply with<br>APME Fa<br>Bass Pro<br>BEK Con<br>Biombus<br>Show all 55                                        | acebook streams have not b<br>these changes, an email ad<br>cebook <u>Contact</u> ><br>Facebook <u>Contact</u> ><br>munications Facebook <u>Contact</u><br>arg Facebook <u>Contact</u> ><br>streams | een assigned an Advertiser U<br>dress that has access the Face<br>ntact ><br>>                                                            | ser, Starting October 14th, 2                                                                      | 019, Facebook has changed<br>pecified rather than an Faceb | ts data access polic<br>oook Page URL          | ies. In ord |
| Filters                                                                                                    | Published Type                                                                                                    | Stream                                                                                                    |                                                                                                    |                                                            | Start Date 🚽                                   | End Da      |
| Status Published Unpublished Type Stackbook                                                                                   |                                                                                                    | BEK Commun<br>Ø Na As<br>Usage type<br>S Paid A                                                                                           | nications Faceboo<br>signed User Auto-publish pa<br>divertiser Unpublish bad                       | osts ✓Enabled<br>-word posts ✓Enabled                      | 00/10/2010                                     |             |
| Twitter     YouTube     Show all >                                                                                            |                                                                                                    | Post rate limit 2/hour                                                                                                    | t 們 Schedule III Posts                                                                             | Delete                                                     | 12:39pm                                        | None        |
| Twitter     Toyour use     Show all >     Connection     Connected     Wating     No Adv. User     Start date     Pick date > | <b>√</b> ¶                                                                                                    | Dase Created a minute<br>Post rate limit 2/hour<br>Fed<br>Big Valley Aut<br>Usage type<br>Last checked 11 minut<br>Post rate limit 2/hour | t M Schedule EPosts<br>CoFacebook<br>ng Auto-publish post<br>dvertiser Unpublish bad wo<br>tes ago | B Delete<br>s ✓ Enabled<br>ord posts ✓ Enabled             | 09/19/2019<br>12:39pm<br>09/19/2019<br>09:16am | None        |

Γ

If you have already set an email address and the Stream says "Waiting..." Please refer to our "Pub Sets Password.pdf" tutorial that will help you work with your client to get the authorization done.

All related documents about the Facebook Authorization Process from Friends2Follow can be found here:

friends2follow.com/facebook-authorize

If you <u>have not</u>, set an email address for the Stream, it will be labeled "No Assigned User." Please click on the name of the Stream in the white box or click "Edit" on the Stream in the list below

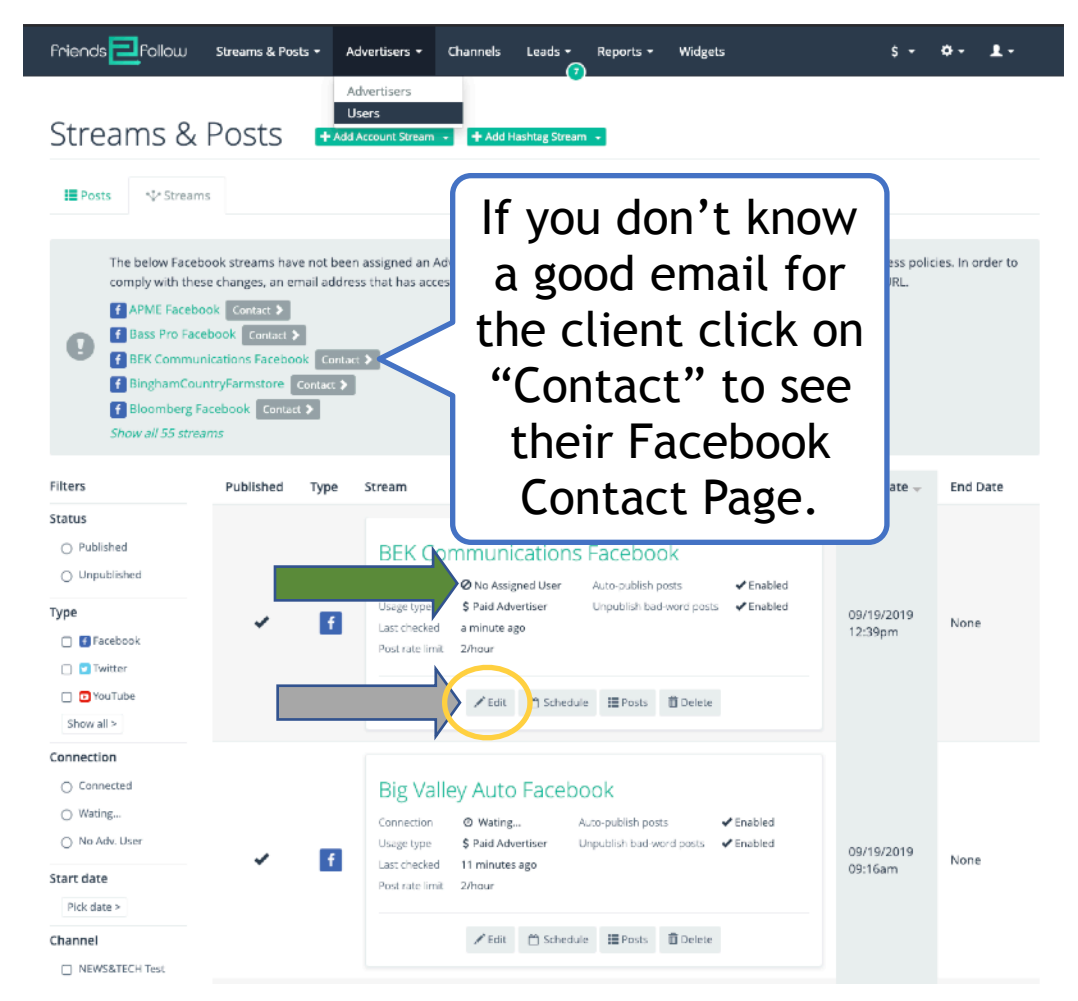

Click "Add a User" and input the email address from anyone in the Advertisers' company who can login to their Business Facebook Page

| Friends <mark>E</mark> Follow St                                                                                  | treams & Posts 👻 Advi                                                                                                    | ertisers <del>-</del> Channel                                                        | s Leads <del>-</del>                                 | Reports -                                                   | Widgets                                                         | \$- ¢- <u>₹</u> -                                                                                                    |
|----------------------------------------------------------------------------------------------------|----------------------------------------------------------------------------------------------------|--------------------------------------------------------------------------------------|------------------------------------------------------|-------------------------------------------------------------|-----------------------------------------------------------------|----------------------------------------------------------------------------------------------------|
| Edit Faceboo                                                                                                    | ok Account                                                                                                    | BEK Cor                                                                              | nmun                                                 | ication                                                     | is Faceb                                                        | book                                                                                                    |
| Starting October 14t<br>Facebook Page will n<br>Advertiser Dashboar<br>in the Advertiser Use<br>Vlew this Faceboo | h, 2019, Facebook has cha<br>leed to be specified rathe<br>d and 'connect' their desi<br>rrs panel below.<br>Ik Page's contact informa | anged its data access p<br>r than an Facebook Pa<br>red Facebook Page. Pl<br>ation > | olicies. In orde<br>ge URL. The su<br>ease add an en | er to comply with<br>pplied email add<br>nail address for a | n these changes, a<br>dress will receive a<br>anyone that has a | n email address that has access the<br>n invite to log into the Friends2Follow<br>ccess to login to the desired Facebook Page |
| About                                                                                                    |                                                                                                    |                                                                                      |                                                      |                                                             |                                                                 |                                                                                                    |
| BEK Communications Fac                                                                                            | ebook                                                                                                    |                                                                                      |                                                      |                                                             |                                                                 | E                                                                                                    |
| This will only be used to help you in Facebook Page *                                                             | dentify this stream in the admin                                                                                                    | area.                                                                                |                                                      |                                                             |                                                                 |                                                                                                    |
| https://www.facebook.com                                                                                          | m/BEKCommunications                                                                                                    |                                                                                      |                                                      |                                                             |                                                                 |                                                                                                    |
| Enter the URL of the public Facebo                                                                                | ok Page.                                                                                                    |                                                                                      |                                                      |                                                             |                                                                 |                                                                                                    |
| \$ Paid Advertiser                                                                                                | Ø 7 Day Promo                                                                                                    | A Self Promotion                                                                     | \$ N                                                 | ational Advertis                                            | er                                                              |                                                                                                    |
| Choose Paid Advertiser for stree                                                                                  | ams belonging to an advertiser y                                                                                                    | you will be billing.                                                                 |                                                      |                                                             |                                                                 |                                                                                                    |
| Advertiser                                                                                                    |                                                                                                    |                                                                                      |                                                      |                                                             |                                                                 |                                                                                                    |
| Advertiser *                                                                                                    |                                                                                                    |                                                                                      |                                                      | Jser                                                        |                                                                 |                                                                                                    |
| BEK Communications                                                                                                |                                                                                                    | 0                                                                                    | ; <                                                  | A                                                           | user hasn't bee                                                 | en created or assigned to                                                                                                    |

Optional. Add a User to this advertiser, who will have access to the Advertiser's Dashboard.

Don't forget to save the new User Info by "Updating stream" (saving) at the bottom of this page.

#### Auto-publish posts

If checked, posts will skip the moderation process and show immedietly.

#### Unpublish bad-word posts

If checked, any posts containing profanity will remain unpublished for futher review.

#### Post rate limit

Optional. Sets a limit on how many new posts this stream can make per hour or day.

#### Start date \*

1

| 08/01/2015 | 06:24pm |
|------------|---------|
|------------|---------|

The date this stream should start displaying. If left blank, the current date will be used.

#### End date

Optional. The date this stream should discontinue displaying. 🔮

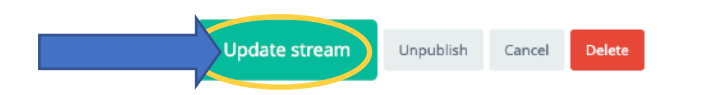

Your Advertiser will receive the email message below and all the tools needed to authorize their Facebook Account for your website.

### We strongly suggest sending an email or calling with the info provided in our "Advertiser Authorize FB—>F2F.pdf"document

### **Important Update**

You are receiving this email because you are a valued client of Friends2Follow. Facebook & Instagram now require your authorization for us to promote the posts from your Business Facebook Page on our website. Providing authorization for your Business Facebook Page is simple. Follow the instructions in the link below to keep fresh Facebook posts flowing for our readers.

#### https://friends2follow.com/facebook-instructions.pdf

Once you have read the instructions, click on the one-time login link below to begin the process or forward this email to anyone with access to your Business Facebook Page.

An important note, although you access your Business Facebook Page though a personal Facebook login, we do NOT have access to and NEVER use any information from your personal page or modify anything within your Facebook account(s). We only pull the Posts from your public Business Facebook Page and put them in front of our audience.

https://demo.friends2follow.com/user/reset/3392/1572236490/tLyaFyx5yKkfn...

We sincerely appreciate your business and your kind attention.

Thank you, Friends2Follow

Need some help or have a question? Email us or call 801-403-7966.

# THANK YOU!

Sorry for the new requirements. Pease know Friends2Follow is here to help!

Please let us know any questions or if we can do anything to assist you with this new authorization requirement from Facebook or beyond. We are happy to contact your advertisers who are having a difficult time with the new requirements and help them through the authorization process. Or feel free to refer them to our phone line set up specifically to assist them: (435) 709-5988 or email <u>reinig@Friends2Follow.com</u>

ALL Friends2Follow Documents regarding this authorization process can be found at: <u>friends2follow.com/facebook-authorize</u>

Thank you for your business. Please let us know if we can serve you.

~Friends2Follow